# ChromaWeb™ LIGHT

### 1. Az ChromaWeb™ LIGHT telepítése

- Töltse le a legfrissebb CCC képet (min. 3.24.) a ChromaWeb™ (Settings/My Account/Button"Import/Export/Downloads")-ból.
- Távolítsa el a képet és kezdje meg a telepítést.
   PLEASE NOTE lf you use the full CCC version please uninstall it and reboot your PC.
- Adja meg a regisztrációs kulcsot [DM]INSTALLCRXLIGHT

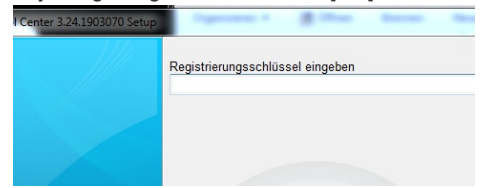

Egy márkátlan CCC light verzió kerül telepítésre

#### 2. Első indítás és beállítások

• A CCC LIGHT indítása meg fog jelenni

| Color Cont | rol Center (software version 3.24. | 1903070 - (c)2019) |                                                                         |        |             |         |
|------------|------------------------------------|--------------------|-------------------------------------------------------------------------|--------|-------------|---------|
|            | Volume                             | Job reference      |                                                                         | Job ID | Comment     |         |
| ۲.         |                                    |                    |                                                                         |        |             |         |
|            |                                    |                    |                                                                         |        |             |         |
| *          |                                    |                    |                                                                         |        |             |         |
| d\$        |                                    |                    | <no data="" disp<="" th="" to=""><th>ay&gt;</th><th></th><th></th></no> | ay>    |             |         |
|            |                                    |                    |                                                                         |        |             |         |
|            |                                    |                    |                                                                         |        |             |         |
|            | <                                  |                    |                                                                         |        |             | ,       |
|            | Dafrach liet Show de               |                    | Customiza columna                                                       |        |             |         |
| 8          | 200000                             |                    |                                                                         |        |             |         |
|            |                                    |                    | *x                                                                      |        | System up t | to date |

• Kattintson a harmadik ikonra (mouse over event "Maintenance") a menüben és utána a "Communication Control"-ra

| ļ | Color Con             | troi Center (software version | 3.24.1903070 - (C)2019)                              |                                                                   | ك ك             | Ľ |
|---|-----------------------|-------------------------------|------------------------------------------------------|-------------------------------------------------------------------|-----------------|---|
|   | ч<br>® <mark>*</mark> | Communication Control         | Kentification code:<br>Register<br>Ready to register | Name:<br>Company:<br>Valid untit<br>Status:<br>Installation name: | - Certificate - |   |
|   |                       |                               |                                                      |                                                                   |                 |   |

Regisztrálja a helyi telepítését.

Kérjük másolja be az azonosító kódját a ChromaWeb™ (Settings/My Account).

-ból A regisztráció után a helyi CCC átveszi a profiljában / tanúsítványában beállított összes márkát.

• Kattintson a negyedik ikonra (mouse over event "Configuration") a menüben és utána a "Search option"-ra

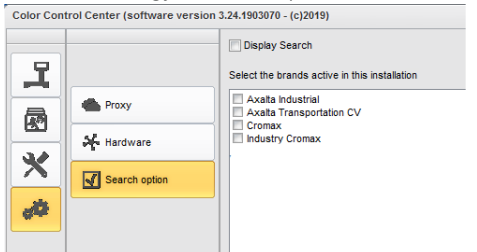

- Válassza ki a márkát/márkákat melyet/melyeket a CCCLIGHT-ban látni szeretne
- A változtatások mentéséhez kattintson az "Apply" gombra

- Ebben a beállítási ablakban a "Display Search" opciót láthatja
  - Ha bejelöli a "Display Search" opciót, hozzáférést kap az összes konfigurált márka online alkalmazásához. A munkafolyamat elérése az első helyen marad

|                                                                                                    | V Display Search<br>Select the brands active in                                                                                                    | this installation                                                                                                    |                                        |      |
|----------------------------------------------------------------------------------------------------|----------------------------------------------------------------------------------------------------|----------------------------------------------------------------------------------------------------|----------------------------------------|------|
| Proxy     Hardware     Search option                                                                | Axaita Industrial Axaita Transportation C Cromax Industry Cromax                                                                                                    |                                                                                                    |                                        |      |
| troi Center (software version 3.24.1993078 - (c)2019)                                               | ((;                                                                                                    |                                                                                                    |                                        | Crom |
| COLOUR ANCILLARY MIX PERSON                                                                         | NAL FORMULA TOOLS JOB LIST                                                                                                    |                                                                                                    |                                        | +    |
| Measurements                                                                                        | ) Quality                                                                                                    | Manufacturer                                                                                                    | Colour code                            |      |
| Colour name                                                                                         | Quality     Stock code                                                                                                    | Manufacturer  Model                                                                                                    | Colour code Year                       |      |
| Measurements<br>Colour name<br>Colour chip / Own reference                                          | Quality     Stock code     Colour group                                                                                                    | Manufacturer      Model      Region                                                                                                    | Colour code Year Application Code      | ~    |
| Measurements<br>Colour name<br>Colour chip / Own reference<br>Selé Automatic Ellect<br>Power search | Costatily      Stock code      Coltrar group      Coltrar group      Vour last (     Vour last (     Vour | Model      Model      Region      Region      Reson      Reso | Colour code Year Year Application Code | ~    |

 Ha nem jelöli be a "Display Search" opciót megkapja a több márkájú munkafolyamatot, mely megmutatja a munkákat az összes konfigurált márkából.

| Color Co | ntrol | Center (softwa       | re version 3.24.1903070 - (c)2019) |                                  |                            |                             |              |               |              | 0 🗙              |
|----------|-------|----------------------|------------------------------------|----------------------------------|----------------------------|-----------------------------|--------------|---------------|--------------|------------------|
|          | V     | /olume               | Paint System                       | Colour code                      | Manufacturer               | Job reference               | Job ID       | License plate | Panel Ref.   | Colo             |
| 9        |       | Priority : Ver       | γ High                             |                                  |                            |                             |              |               |              |                  |
| -        |       | •                    |                                    |                                  |                            |                             |              |               |              |                  |
|          |       | 1.00                 | CROMAX PRO                         | LA7W                             | AUDI                       | INNE JOB                    |              | 1SFE709       | M5536        | PRA <sup>*</sup> |
|          |       | 1.00                 | 500                                | 3000-GL                          | RAL                        | INNE JOB                    | 4THOQLE93SLJ | 1SFE709       | G1150        | FEUE             |
| ×        |       | Priority : Hig       | h                                  |                                  |                            |                             |              |               |              |                  |
| -        |       | •                    |                                    |                                  |                            |                             |              |               |              |                  |
| 49       |       | 1.00                 | 500                                | 3000-GL                          | RAL                        | INNE JOB                    | C06MM1E93RSL | 1SFE709       | G1150        | FEUE             |
|          |       | Priority : No        | rmal                               |                                  |                            |                             |              |               |              | _                |
|          |       | 1.00                 | CROMAX PRO                         | 202B                             | ALEA ROMEO                 | 201705120838                |              | GR-20170512   | X6524        | ROS              |
|          |       | 1.00                 | CROMAX PRO                         | 1797                             | AUDI                       | 201705120838                |              | GR-20170512   | ¥1582        | PHAT             |
|          |       | 1.00                 | CROMAX DRO                         | 1707                             | AUDI                       | 201705120050                |              | GR 20170512   | V1592        | DUAL             |
|          |       | 1.00                 | CROMAX PRO                         | 1.201                            | AUDI                       | 201705120838                | 0 x -ti      | CR-20170512   | ×1502        | DUA              |
|          |       | 1.00                 | CROMAX PRO                         | LZ9Y                             | AUDI                       | 201705120838                | Kosti        | GR-20170512   | X1582        | PHAI             |
|          |       | 1.00                 | IMRONEL                            | F1/F14                           | COLOUR                     | 201705120838                |              | MM-EE-007     | Q6768        | GRE              |
|          |       | 1.00                 | CROMAX PRO                         | LA7W                             | AUDI                       | 201705120838                |              | MM-EE-007     | M5536        | PRA'             |
|          |       | 1.00                 | IMRONEL                            | 3000-GL                          | RAL                        | 201705120838                | TSEI91E3RN3H | MM-EE-007     | G1150        | FEUE             |
|          |       | 0.30                 | 6A. SURFACER                       | 1010R                            |                            | 201807121729                |              | MM - 3333     | 1040R        | STA              |
|          |       | 1.00                 | CROMAX PRO                         | EWW                              | PEUGEOT                    | 20190315                    | Q6SVQPE8MIEG |               | Z2569        | ICE :            |
|          |       | 1.00                 | 501                                | 1021-GL                          | RAL                        | 3 NACHKOMMASTELLEN          |              |               | G1134        | RAPS             |
|          |       | 1.00                 | IMRONEL                            | 3000-GL                          | RAL                        | ENR 2 CJ CURVE              | 95KG9LDNKTPB |               | G1150        | FEUE             |
|          |       | 1.00                 | PCT9700                            | 04942                            | DAF TRUCKS                 | TEST                        |              |               |              | RALE             |
|          |       | 1.00                 | CROMAX PRO                         | LA7W                             | VOLKSWAGEN                 | UWB 1                       | PFSLRHEA3HUR |               | M5536        | REFL             |
|          |       | 1.00                 | CROMAX PRO                         | EWW                              | PEUGEOT                    | UWB 1 GITTA ROSTS ROSTLAUBE | ILP0CLE9658A |               | Z2569        | ICE :            |
|          |       | 1.00                 | CROMAX PRO                         | EZR                              | PEUGEOT                    | UWB 2                       | FM7RQDEA3I17 |               | P2905        | GRIS             |
|          |       | 1.00                 | CROMAX PRO                         | LA7W                             | VOLKSWAGEN                 | UWB 3                       | TDATDTE9RSV3 |               | M5536        | REFL             |
|          |       |                      | m                                  |                                  |                            |                             |              |               |              | -                |
|          |       |                      |                                    | Data re                          | freshing completed at 02.0 | 05.2019 14:09:13            |              |               |              |                  |
|          |       | <u>R</u> efresh list | Show details Dele                  | te job <u>C</u> ustomize columns | Print label                |                             |              |               | Weigh job    |                  |
| 8        | T     |                      |                                    |                                  |                            |                             |              |               |              |                  |
|          |       |                      |                                    |                                  |                            | [ [                         |              |               | 1            | 19               |
|          |       |                      |                                    |                                  | 7                          |                             |              | Syste         | n up to date | $\odot$          |

 Az online programhoz való első hozzáféréskor a CCC LIGHT hozzáférési adatokat fog kérni, így adja meg a felhasználói azonosítóját és jelszavát.

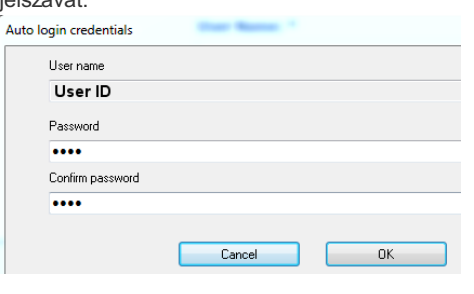

## 3. A helyi hardver konfigurációja

Kattintson a negyedik ikonra (mouse over event "Configuration") a menüben és utána "Hardware"-re
 Color Control Center (software version 3.24.1903070 - (c)2019)

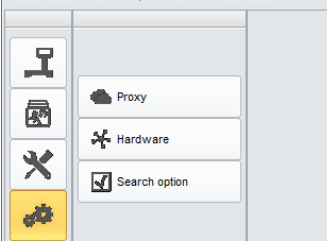

Ahardver konfigurálása ugyanúgy történhet, mint a teljes verzióban.
 Color Control Center (software version 3.24.1903070 - (c)2019)

| L              | < Hardware       |  |
|----------------|------------------|--|
|                | Scale            |  |
| 3              | Labels           |  |
| X              | Spectro settings |  |
| d <sup>©</sup> |                  |  |

• A konfigurált helyi mérleg minden aktív márkában elérhető.

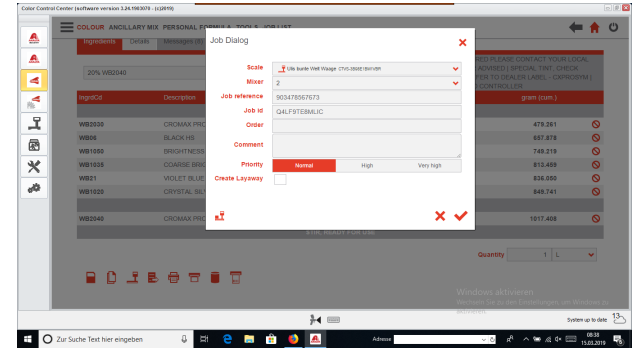

- A konfigurált színmérő minden olyan márkában elérhető, amelyhez az eszköz használható.
- A konfigurált címkenyomtató minden aktív márkában elérhető.

#### 4. IP eszközök konfigurációja

 Az IP mérleg és a Daisy Wheel konfigurációja szükséges az online/felhő applikációkban. Mindkettő csak a márka számára érhető el, amely így konfigurálva van.

| Ingredier | its Decars |             | Job Dialog     |                       |            |           | ×          |             |   |
|-----------|------------|-------------|----------------|-----------------------|------------|-----------|------------|-------------|---|
|           |            |             | Scale          | UBW_IP_Waage occrisos | 10         |           | V ADVISED  |             |   |
| 20% 17    |            |             | Mixer          | 2                     |            |           | -          |             |   |
| InordCd   |            | Description | Job reference  | 903478567673          |            |           |            | gram (cum.) |   |
| -         |            |             | Job Id         | Q4LF9TE8MLIC          |            |           |            |             |   |
| WB2000    |            |             | Order          |                       |            |           |            | 479.261     | 0 |
| WBOS      |            | BLACK HS    |                |                       |            |           |            | 657.878     | 0 |
| WB1050    |            | BRIGHTNESS  | Comment        |                       |            |           |            | 749.219     | 0 |
| WB1035    |            | COARSE BRIC | Priority       | Normal                | High       | Very high |            | 813.459     | 0 |
| W821      |            | VIOLET BLUE | Create Layaway |                       |            |           | _          | 836.050     | 0 |
| WB1020    |            |             |                |                       |            |           |            | 849.741     | 0 |
| WB2040    |            |             | at in          | STIP PEAD             | E (18 115) | ×         | <b>~</b>   | 1017.408    | 0 |
|           |            |             |                |                       |            |           |            |             |   |
|           |            |             |                |                       |            |           | Quantity   |             | ~ |
|           | 0 I E      | . 8 8       | i 🖬 👘          |                       |            |           |            |             |   |
|           |            |             |                |                       |            |           |            |             |   |
|           |            |             |                |                       |            |           | akt/meren. |             |   |

 Az IP színmérő készülék konfigurációja szükséges az online/felhő applikációban. Csak a márka számára érhető el, amelyre konfigurálva és engedélyezve van.

Scheduler Kérjük, állítsa be az ütemezőt az automatikus szoftverfrissítés fogadására.